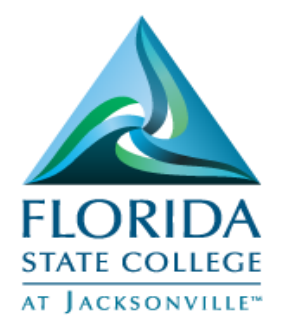

## PeopleSoft-Adding Favorites Quick Guide

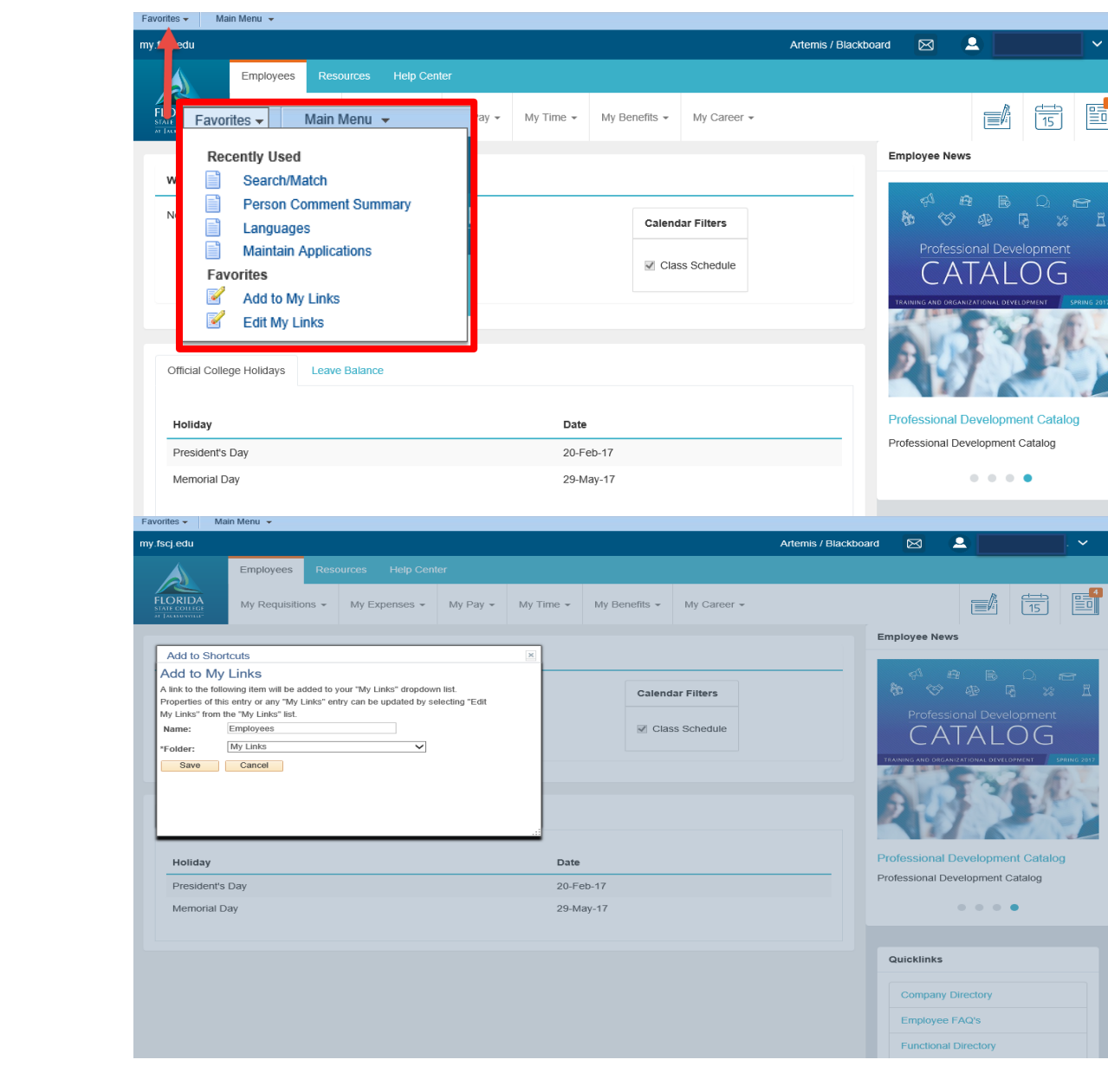

Favorites are similar to standard browser bookmarks for frequently accessed folders and content. Once a favorite is added, it is maintained under the **My Favorites** folder.

Any desired pages can be added to My Favorites.

You must login to MyFSCJ to use this feature.

## Login to MyFSCJ

- 1. Open an Internet browser
- 2. Login to MYFSCJ with your employee ID and password
- 3. Click Favorites
- 4. Click Add to My Links
- 5. Type the name of your favorite
- 6. Indicate which folder will hold your favorite
- 7. Click Save

Note: To delete a favorite click Edit My Links.

Updated 4/23/2017